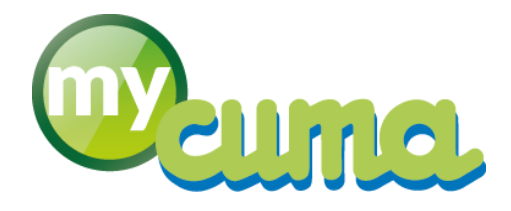

# **FICHE PROCEDURE**

## Importation des bons Karnott dans myCuma Planning Travaux et Temps

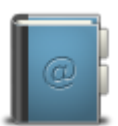

Pour nous contacter : Créer un ticket incident en vous connectant sur <u>http://assistance.mycuma.fr</u> Appeler le 09 75 18 28 18

Date de mise à jour : le 21 août 2018

### Table des matières

| Importation des bons Karnott dans myCuma Planning et Travaux                  | 2 |
|-------------------------------------------------------------------------------|---|
| Import de sessions Karnott dans myCuma Planning et Travaux                    | 2 |
| Affichages des sessions trouvées                                              | 3 |
| Explication des champs                                                        | 3 |
| Sélectionnez les éléments à facturer et définir à quel adhérent et/ou salarié | 6 |
| Visualisation du trajet du matériel                                           | 7 |
| Pour visualiser les éléments importés                                         | 8 |

#### Importation des bons Karnott dans myCuma Planning et Travaux

#### Import de sessions Karnott dans myCuma Planning et Travaux

- Connectez-vous à votre session
- Cliquez sur Import Karnott
- Cliquez sur Import Sessions Karnott

| Réserver - MyCuma Planning et t X +    |                                    |                                     |                            |                  |                    |                              |                      |                      |                                        |                    | -     | - 0 ×   |
|----------------------------------------|------------------------------------|-------------------------------------|----------------------------|------------------|--------------------|------------------------------|----------------------|----------------------|----------------------------------------|--------------------|-------|---------|
| ← → C ☆ ③ Non sécurisé   testkarnot    | t.cuma.fr/Reservation              |                                     |                            |                  |                    |                              |                      |                      |                                        | ☆ \$ M:            | 🔺 🔯 📁 | / 1 🜒 E |
| 👯 Applications 📃 CUMA 📃 cuma 📃 divers  | 📙 it  test Karnott 🎦 Test Ka       | mott                                |                            |                  |                    |                              |                      |                      |                                        |                    |       |         |
| Planning                               | PPE FLEURY - Déconnexion           |                                     |                            |                  |                    |                              |                      |                      |                                        |                    |       |         |
|                                        | DES BRULINS - Réserver -           | Mes réservation                     | ns Validation <del>-</del> | Post-réservation | Bons de travail -  | Saisie des temps -           | - Administration -   | Statistiques -       | Import Karnott <del>-</del>            |                    |       |         |
|                                        | Filtere                            | C                                   | Aujourd hui                | Octobre 2018     | Mensue             | lle Hebdo Jour               | Natériel Agenda      |                      | Authentification F                     | Carnott<br>Karnott |       |         |
|                                        | Tous Validé En attente             |                                     | Lundi<br>01                | Mardi<br>02      | Mercredi<br>03     | Jeudi<br>04                  | Vendredi<br>05       | Samedi<br>06         | Consolidation de                       | s Données          |       |         |
|                                        | Famille Matériel                   |                                     |                            |                  |                    |                              |                      |                      | Écran de contrôle                      | ;                  |       |         |
|                                        |                                    | *                                   |                            |                  |                    |                              |                      |                      |                                        |                    |       |         |
|                                        | Matériels Tous Aucun               |                                     | 08                         | 09               | 10                 | 11                           | 12                   | 13                   | 14                                     |                    |       |         |
|                                        |                                    |                                     |                            |                  |                    |                              |                      |                      |                                        |                    |       |         |
|                                        | Filtrer PAZ                        | Ŧ                                   |                            |                  |                    |                              |                      |                      |                                        |                    |       |         |
|                                        | Légende :                          |                                     | 15                         | 16               | 17                 | 18                           | 19                   | 20                   | 21                                     |                    |       |         |
|                                        | 04 Semis                           |                                     |                            |                  |                    |                              |                      |                      |                                        |                    |       |         |
|                                        | 07 Recolte                         |                                     | 22                         | 23               | 24                 | 25                           | 26                   | 27                   | 28                                     |                    |       |         |
|                                        |                                    |                                     |                            |                  |                    |                              |                      |                      |                                        |                    |       |         |
|                                        |                                    |                                     |                            |                  |                    |                              |                      |                      |                                        |                    |       |         |
|                                        |                                    |                                     | 29                         | 30               | 31                 | 01                           | 02                   | 03                   | 04                                     |                    |       |         |
|                                        |                                    |                                     |                            |                  |                    |                              |                      |                      |                                        |                    |       |         |
|                                        |                                    |                                     |                            |                  |                    |                              |                      |                      |                                        |                    |       |         |
| Par dé                                 | faut vous ne                       | verrez o                            | que le m                   | iois en c        | cours              |                              |                      |                      |                                        |                    |       |         |
| ▲ Import des sessions Karnott - My × + |                                    |                                     |                            |                  |                    |                              |                      |                      |                                        |                    | -     | - 0 ×   |
| ← → C ☆ ③ Non sécurisé   testkarnot    | t.cuma.fr/Karnott/ImportSession?r  | eturnUrl=~%2FImpoi                  | rtSession                  |                  |                    |                              |                      |                      |                                        | ☆ \$ M:            | 🔺 🖸 📁 | /   👷 E |
| 👯 Applications 🥫 CUMA 📒 cuma 📒 divers  | 📙 it 文 test Karnott 🗋 Test Ka      | mott                                |                            |                  |                    |                              |                      |                      |                                        |                    |       |         |
| Bienvenue PHILIF                       | PPE FLEURY - Déconnexion           |                                     |                            |                  |                    |                              |                      |                      |                                        |                    |       |         |
|                                        | DES BRULINS - Réserver             | <ul> <li>Mes réservatior</li> </ul> | ns Validation <del>-</del> | Post-réservation | Bons de travail -  | Saisie des temps -           | - Administration -   | Statistiques -       | Import Karnott <del>-</del>            |                    |       |         |
|                                        |                                    |                                     |                            |                  |                    |                              |                      |                      |                                        |                    |       |         |
|                                        | Filtre des sessions                |                                     |                            |                  |                    |                              |                      |                      | •                                      |                    |       |         |
|                                        | Début<br>01/10/2018                | Fin<br>31/10/2018                   | Mate                       | ériels<br>Dus    | ¥                  | Correspondar                 | nce avec réservation | Recherc              | her                                    |                    |       |         |
|                                        | Sessions trouvées - 1              |                                     |                            |                  |                    |                              |                      |                      |                                        |                    |       |         |
|                                        | Matériel                           | Adhérent                            | Date de d                  | ébut Date de fi  | Distance<br>n (km) | Surface Temps<br>(ha) (h:mn) | Réservation          | Post-<br>réservation | Bons Saisie<br>de des<br>travail temps |                    |       |         |
|                                        | ARRACHEUSE<br>BETTERAVES<br>MOREAU | A                                   | 02/10/20<br>19:08          | 018 02/10/201    | 8 0                | 0 00:00                      |                      |                      |                                        |                    |       |         |

- Cliquez sur Filtre des sessions, vous pouvez modifier la date de début, la date de fin et sélectionner uniquement un matériel
- Cliquez sur Correspondance avec réservation afin de n'afficher que les sessions Karnott qui correspondent à une réservation

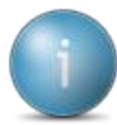

Pour la correspondance avec la réservation, il faut que la durée de la réservation dans myCuma Planning et Temps soit incluse dans la période de la session Karnott

| <b>Début</b><br>01/08/3 | 2018                              | <b>iii</b> | Fin<br>31/10/2018 | Matériels<br>Tous   |                     | Ŧ                | Co              | rrespondance    | avec réservation  | Rechero                   | ther                  |                   |
|-------------------------|-----------------------------------|------------|-------------------|---------------------|---------------------|------------------|-----------------|-----------------|-------------------|---------------------------|-----------------------|-------------------|
| Sessio                  | ns trouvées - 24                  |            |                   |                     |                     |                  |                 |                 |                   |                           |                       |                   |
|                         | Matériel                          |            | Adhérent          | Date de début       | Date de fin         | Distance<br>(km) | Surface<br>(ha) | Temps<br>(h:mn) | Réservation       | Post-<br>réservation<br>☑ | Bons<br>de<br>travail | Sais<br>de<br>tem |
| ŵ                       | MOISS BAT<br>NH 9080              |            | FLEURY LAURENT    | 24/08/2018<br>14:35 | 24/08/2018<br>19:59 | 40.445           | 9.267           | 05:07           | FLEURY LAL        | ×                         |                       |                   |
| ŵ                       | MOISS BAT<br>NH 9080              |            | A                 | 24/08/2018<br>14:35 | 24/08/2018<br>19:59 | 40.445           | 0               | 05:07           | ▲<br>FLEURY LAL ▼ |                           |                       |                   |
| ŵ                       | MOISS BAT<br>NH 9080              |            | A                 | 25/08/2018<br>14:18 | 25/08/2018<br>17:21 | 28.848           | 0               | 03:04           |                   |                           |                       |                   |
| ŵ                       | MOISS BAT<br>NH 9080              |            | FLEURY LAURENT    | 25/08/2018<br>14:18 | 25/08/2018<br>16:54 | 22.609           | 4.614           | 02:37           |                   |                           |                       |                   |
| ŵ                       | MOISS BAT<br>NH 9080              |            | SAINT CRESPIN     | 25/08/2018<br>16:54 | 25/08/2018<br>17:21 | 6.228            | 1.339           | 00:28           |                   |                           |                       |                   |
| ŵ                       | MOISS BAT<br>NH 9080              |            | CHUFFART PHILIPPE | 27/08/2018<br>13:25 | 27/08/2018<br>17:31 | 14.438           | 3.38            | 02:56           |                   |                           |                       |                   |
| ŵ                       | MOISS BAT<br>NH 9080              |            | A                 | 27/08/2018<br>13:25 | 27/08/2018<br>17:31 | 14.438           | 0               | 02:56           |                   |                           |                       |                   |
| ŵ                       | ARRACHEUS<br>BETTERAVES<br>MOREAU | E          | CHUFFART PHILIPPE | 02/09/2018<br>09:15 | 02/09/2018<br>14:15 | 25.311           | 0               | 03:20           |                   |                           |                       |                   |
| ŵ                       | ARRACHEUS<br>BETTERAVES<br>MOREAU | E          | CHUFFART PHILIPPE | 02/09/2018<br>15:27 | 02/09/2018<br>21:19 | 29.745           | 0               | 04:13           |                   |                           |                       |                   |
| ŵ                       | ARRACHEUS<br>BETTERAVES<br>MOREAU | E          | SAINT CRESPIN     | 03/09/2018<br>07:35 | 03/09/2018<br>09:30 | 10.315           | 0               | 01:16           |                   |                           |                       |                   |
| ŵ                       | ARRACHEUS<br>BETTERAVES<br>MOREAU | E          | SAINT CRESPIN     | 04/09/2018<br>07:04 | 04/09/2018<br>09:30 | 13.41            | 0               | 02:01           |                   |                           |                       |                   |
| ŵ                       | ARRACHEUS                         | E          |                   | 06/09/2018          | 06/09/2018          |                  |                 |                 |                   |                           |                       |                   |

#### Affichages des sessions trouvées

• On voit la liaison entre l'adhérent et le matériel

MOISS BAT NH 9080

FLEURY LAURENT

- On voit sur le matériel, ce qui signifie que la balise est sur un matériel créé manuellement dans Karnott (liaison entre balise et matériel non faite)
- On voit sur l'adhérent, ce qui signifie que la session Karnott n'est pas passé dans une parcelle (exemple : trajet) OU la parcelle de l'adhérent n'est dessinée dans Karnott.

#### Explication des champs

| Matériel | Adhérent | Date de début | Date de fin | Distance<br>(km) | Surface<br>(ha) | Temps<br>(h:mn) | Réservation | Post-<br>réservation<br>☑ | Bons<br>de<br>travail | Saisie<br>des<br>temps |
|----------|----------|---------------|-------------|------------------|-----------------|-----------------|-------------|---------------------------|-----------------------|------------------------|
|----------|----------|---------------|-------------|------------------|-----------------|-----------------|-------------|---------------------------|-----------------------|------------------------|

- Date de début et fin : période d'utilisation de la session Karnott
- Distance : dépend du paramétrage dans myCuma Planning et Travaux (Parcellaire ou Prise en compte du trajet)
- Surface ; correspond à la surface travaillée
- Temps : dépend du paramétrage dans myCuma Planning et Travaux (Parcellaire ou Prise en compte du trajet)

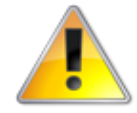

Si la largeur du matériel n'est pas configurée dans myCuma Compta la surface sera à 0 !

 Post-Réservation, Bons de travail et Saisie des temps : apparaitront en fonction des modules utilisées par la Cuma

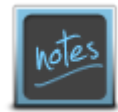

L'import est possible en post-réservation, si la réservation existe et correspond à l'utilisation du matériel dans Karnott

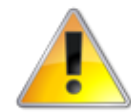

Il se peut qu'il y ait plusieurs réservations dans ce cas il faut choisir celle qui correspond à l'utilisation du matériel par l'adhérent

| Session | ns trouvées - 24     |                |                     |                     |                  |                 |                 |               |                                    |                                   |                                     |
|---------|----------------------|----------------|---------------------|---------------------|------------------|-----------------|-----------------|---------------|------------------------------------|-----------------------------------|-------------------------------------|
|         | Matériel             | Adhérent       | Date de début       | Date de fin         | Distance<br>(km) | Surface<br>(ha) | Temps<br>(h:mn) | Réservation   | Post-<br>réservation               | Bons<br>de<br>travail             | Saisie<br>des<br>temps              |
| ŵ       | MOISS BAT<br>NH 9080 | FLEURY LAURENT | 24/08/2018<br>14:35 | 24/08/2018<br>19:59 | 40.445           | 9.267           | 05:07           | FLEURY LAL    |                                    |                                   |                                     |
| ŵ       | MOISS BAT<br>NH 9080 | A              | 24/08/2018<br>14:35 | 24/08/2018<br>19:59 | 40.445           | 0               | 05:07           | FLEURY LAL V  |                                    |                                   |                                     |
| ŵ       | MOISS BAT<br>NH 9080 | A              | 25/08/2018<br>14:18 | 25/08/2018<br>17:21 | 28.848           | 0               | 03:04           | FLEURY LAUREN | IT 24/08/2018 0<br>E 24/08/2018 10 | <b>7:00 - 24/0</b><br>5:00 - 24/0 | <mark>8/2018 15</mark><br>8/2018 18 |
| ŵ       | MOISS BAT            | FLEURY LAURENT | 25/08/2018          | 25/08/2018          | 22.609           | 4.614           | 02:37           |               |                                    |                                   |                                     |

Si cela ne correspond pas à une réservation et si les autres modules sont actifs, sélectionner le module dans lequel l'import sera fait, en cochant

• Sélectionnez le module correspondant à chaque ligne

#### Exemple :

| Sessio | ns trouvées - 24     |                |                     |                                  |                  |                 |                 |              |                           |                       |                        |
|--------|----------------------|----------------|---------------------|----------------------------------|------------------|-----------------|-----------------|--------------|---------------------------|-----------------------|------------------------|
|        | Matériel             | Adhérent       | Date de début       | Date de fin                      | Distance<br>(km) | Surface<br>(ha) | Temps<br>(h:mn) | Réservation  | Post-<br>réservation<br>☑ | Bons<br>de<br>travail | Saisie<br>des<br>temps |
| ŵ      | MOISS BAT<br>NH 9080 | FLEURY LAURENT | 24/08/2018<br>14:35 | 24/08/2018<br>19:59              | 40.445           | 9.267           | 05:07           | FLEURY LAL 🔻 | ×                         |                       |                        |
| ŵ      | MOISS BAT<br>NH 9080 | A              | 24/08/2018<br>14:35 | 24/08/2018<br>19:59              | 40.445           | 0               | 05:07           | FLEURY PHI • |                           |                       |                        |
| ŵ      | MOISS BAT<br>NH 9080 | A              | 25/08/2018<br>14:18 | 25/08/2018<br>17:21              | 28.848           | 0               | 03:04           |              |                           |                       |                        |
| ŵ      | MOISS BAT<br>NH 9080 | FLEURY LAURENT | 25/08/2018<br>14:18 | 25/08/2018<br>16:54              | 22.609           | 4.614           | 02:37           |              |                           |                       | •                      |
| ŵ      | MOISS BAT<br>NH 9080 | SAINT CRESPIN  | 25/08/2018<br>16:54 | 25/08/2018<br>17 <sup>-</sup> 21 | 6.228            | 1.339           | 00:28           |              |                           |                       | 4                      |

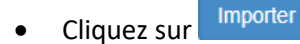

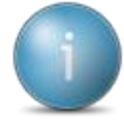

Un second écran s'ouvre automatiquement :Consolidations des imports

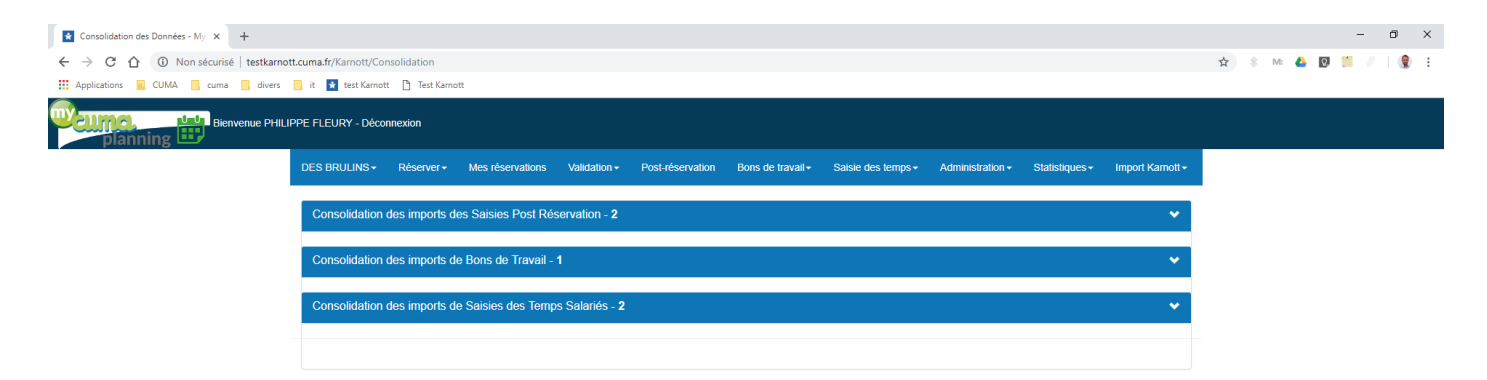

Vous pouvez à tout moment revenir sur la consolidation en cliquant sur Import Karnott puis Consolidation des données

|                                                                                                    | Import des sessions Karnott - My x +  |                       |                         |                     |                     |                     |                   |                 |                        |                  |                      |                       |                        |           |        | - | ٥   | ×   |
|----------------------------------------------------------------------------------------------------|---------------------------------------|-----------------------|-------------------------|---------------------|---------------------|---------------------|-------------------|-----------------|------------------------|------------------|----------------------|-----------------------|------------------------|-----------|--------|---|-----|-----|
|                                                                                                    | ← → C ☆ ③ Non sécurisé   testkarno    | tt.cuma.fr/Karnott/Im | portSession?ret         | urnUrl=~%2FImportSe | ssion               |                     |                   |                 |                        |                  |                      |                       |                        | ☆         | 8 M: 🙆 | 0 | 1.6 | ) i |
| Berwenue PHILIPPE FLEURY - Déconnexion         DES BRUINS- Réservation Validation - Validation - Vost-réservation Bons de Iravail - Saaise des temps - Administration - Statistiques - Import Kamott - Import Sessions Kamott         Filtre dos sessions         Filtre dos sessions trouvées - 1         Matériel       Adhérent       Date de fin       Distance       Surface Temps       Administration - Statistiques - Import Sessions Kamott         Consolidation des Données         Estimation Matériel       Date de fin       Distance       Surface Temps       Réservation       Post         Matériel       Adhérent       Date de fin       Distance       Surface Temps       Réservation       Réservation         Matériel       Adhérent       Date de fin       Distance       Temps       Réservation       Réservation       Gen         Matériel       Adhérent       Date de fin       Distance       Temps         Réservation       Réservation       Réservation       Réservation       R                                                                                                    | 👯 Applications 📃 CUMA 📃 cuma 📃 divers | 📙 it 💉 test Karno     | tt 🗋 Test Karno         | ott                 |                     |                     |                   |                 |                        |                  |                      |                       |                        |           |        |   |     |     |
| DES BRULINS       Réserver*       Mes réservations       Validation -       Post-réservation       Bons de travait -       Salsie des temps -       Administration -       Statistiques -       Import Kamott -         Filtre des sessions       -       -       -       -       -       -       -       -       -       -       -       -       -       -       -       -       -       -       -       -       -       -       -       -       -       -       -       -       -       -       -       -       -       -       -       -       -       -       -       -       -       -       -       -       -       -       -       -       -       -       -       -       -       -       -       -       -       -       -       -       -       -       -       -       -       -       -       -       -       -       -       -       -       -       -       -       -       -       -       -       -       -       -       -       -       -       -       -       -       -       -       -       -       -       -       -       -       -                                                                                                    | Planning Bienvenue PHIL               | IPPE FLEURY - Décc    | onnexion                |                     |                     |                     |                   |                 |                        |                  |                      |                       |                        |           |        |   |     |     |
| Authentification Kannott         Filtre des sessions       Authentification Kannott         Import Sessions Kannott         Consolidation des Données         Ecran de contrôle         Sessions trouvées - 1         Matériel       Adhérent       Date de félu       Date de fin       Distance<br>(km)       Surface<br>(km)       Temps<br>(km)       Réservation<br>(km)       Post-<br>réservation<br>feservation       Bons<br>des<br>tavail       Salsie<br>des<br>tavail         Matériel       Adhérent       Date de début       Date de fin       Distance<br>(km)       Surface<br>(km)       Temps       Post-<br>réservation       Bons<br>des<br>tavail       Salsie<br>des<br>tavail         Matériel       Adhérent       Date de début       Date de fin       Distance<br>(km)       Surface<br>(km)       Temps       Post-<br>réservation       Bons<br>des<br>tavail       Salsie<br>des<br>tavail         Matériel       Adhérent       Date de début       Date de fin       Distance<br>(km)       Surface<br>(km)       Temps       Post-<br>réservation       Bons<br>des       Salsie<br>des         Matériel       Adhérent       Date de début       Date de fin       Distance       Surface       Temps       Réservation       Bons       Salsie                                                                                                    |                                       | DES BRULINS -         | Réserver <del>-</del>   | Mes réservations    | Validation -        | Post-réservation    | Bons de travail - | Saisie o        | les temps <del>-</del> | Administration - | Statistiques -       | Import                | Karnott <del>-</del>   |           |        |   |     |     |
| Import Sessions       Import Sessions Kannott       Consolidation des Données       Écrant de contrôle       Sessions trouvées -1     Fost       Matérieit     Adhérent     Date de fin     Distance<br>(km)     Surface<br>(km)     Temps<br>(km)     Post-<br>réservation     Bons<br>des<br>travail<br>temps       Matérieit     Adhérent     Date de fin     Distance<br>(km)     Surface<br>(km)     Temps<br>(km)     Post-<br>réservation     Bons<br>des<br>travail<br>temps       Matérieit     Adhérent     Date de fin     Distance<br>(km)     Surface<br>(km)     Temps     Post-<br>réservation     Bons<br>des<br>travail<br>temps       Matérieit     Adhérent     Date de fin     Distance<br>(km)     Surface<br>(km)     Temps     Post-<br>réservation     Bons<br>des<br>travail<br>temps       Matérieit     Adhérent     Date de fin     Distance<br>(km)     Surface<br>(km)     Temps     Post-<br>réservation     Bons<br>des<br>travail<br>temps                                                                                                    |                                       |                       |                         |                     |                     |                     |                   |                 |                        |                  |                      | Authe                 | ntification F          | Carnott   |        |   |     |     |
| Sessions trouvées - 1       Matériei     Adhèrent     Date de début     Date de fin     Distance<br>(km)     Surface<br>(km)     Temps<br>(km)     Posts<br>(km)     Bons<br>travail<br>(km)     Salisie<br>des<br>travail<br>temps                                                                                                    |                                       | Filtre des sess       | sions                   |                     |                     |                     |                   |                 |                        |                  |                      | Impor                 | t Sessions             | Karnott   |        |   |     |     |
| Erran de contrôle       Sessions trouvées - 1     Erran de contrôle       Matériel     Adhérent     Date de début     Date de fin     Distance<br>(km)     Surface<br>(ha)     Temps<br>(hm)     Post-<br>réservation     Bons<br>réservation<br>de dés<br>travail     Salsie<br>des<br>travail       Matériel     Adhérent     Date de début     Date de fin     Distance<br>(km)     Surface<br>(ha)     Temps<br>(hm)     Post-<br>réservation     Bons<br>réservation     Salsie<br>des<br>travail       Matériel     Adhérent     Date de début     Date de fin     Distance<br>(km)     Surface<br>(ha)     Temps<br>(hm)     Post-<br>réservation     Bons<br>réservation     Salsie<br>des<br>travail       Matériel     Adhérent     Date de début     Date de fin     Distance<br>(km)     Surface<br>(ha)     Temps<br>(ha)     Post-<br>réservation     Bons<br>réservation     Salsie<br>des<br>travail       Matériel     Adhérent     Date de début     Date de fin     Date de fin     Surface<br>(ha)     Temps<br>(ha)     Post-<br>travail     Bons<br>temps       Matériel     Adhérent     Date de fin     Date de fin     Date de fin     Date de fin     Temps     Temps       Matériel     Adhérent     Date de fin     Date de fin     Date de fin     Date de fin     Temps       Matériel     Adhérent     Date de fin     Date de fin     Date de fin     Date de fin   < |                                       |                       |                         |                     |                     |                     |                   |                 |                        |                  |                      | Cons                  | olidation de           | s Données |        |   |     |     |
| Sessions trouvées -1       Matériei     Adhérent     Date de début     Date de fin     Distance<br>(km)     Surface<br>(ha)     Temps<br>(h;m)     Post-<br>réservation     Bons<br>réservation<br>réservation     Satisle<br>des<br>des<br>temps                                                                                                    |                                       |                       |                         |                     |                     |                     |                   |                 |                        |                  |                      | Ecran                 | de contrôle            | 9         |        |   |     |     |
| Matériei     Adhérent     Date de début     Date de fin     Distance<br>(km)     Surface<br>(ha)     Temps<br>(hm)     Post-<br>réservation     Bons<br>de<br>des<br>réservation<br>temps            •••••••••••••••••••••••••••••                                                                                                    |                                       | Sessions trouvé       | es - 1                  |                     |                     |                     |                   |                 |                        |                  |                      |                       |                        |           |        |   |     |     |
| ARRACHEUSE<br>BETTERANES<br>MOREAU         A         02/10/2018         02/10/2018         0         00:00           MOREAU         19:08         20:49         0         0         00:00                                                                                                    |                                       | Matérie               | el                      | Adhérent            | Date de débu        | ut Date de fin      | Distance<br>(km)  | Surface<br>(ha) | Temps<br>(h:mn)        | Réservation      | Post-<br>réservation | Bons<br>de<br>travail | Saisie<br>des<br>temps |           |        |   |     |     |
|                                                                                                    |                                       | ARRAC<br>BETTE<br>MOR | CHEUSE<br>RAVES<br>REAU | A                   | 02/10/2018<br>19:08 | 02/10/2018<br>20:40 | 0                 | 0               | 00:00                  |                  |                      |                       |                        |           |        |   |     |     |

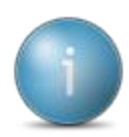

Toutes les sessions importées n'apparaissent plus dans l'import de sessions mais dans la consolidation

#### Sélectionnez les éléments à facturer et définir à quel adhérent et/ou salarié

| 🚯 🕜 Non sécurisé   testkan | mott.cuma.fr/Karnott/Consolidat                                                                 | tion?returnUrl=~%2FConsolic                                                       | dation                                                                                                    |                                                                                                    |                                                         |                                                                                         |                                                          |                                                  |                                             |                      | ☆ \$ M | : 🛆 🖸 🥤 | 1 |
|----------------------------|-------------------------------------------------------------------------------------------------|-----------------------------------------------------------------------------------|----------------------------------------------------------------------------------------------------|----------------------------------------------------------------------------------------------------|---------------------------------------------------------|-----------------------------------------------------------------------------------------|----------------------------------------------------------|--------------------------------------------------|---------------------------------------------|----------------------|--------|---------|---|
| ins 📃 CUMA 📃 cuma 📃 diver  | rs 📙 it \star test Karnott 🎦                                                                    | Test Karnott                                                                      |                                                                                                    |                                                                                                    |                                                         |                                                                                         |                                                          |                                                  |                                             |                      |        |         |   |
| lanning 🛄                  |                                                                                                 |                                                                                   |                                                                                                    |                                                                                                    |                                                         |                                                                                         |                                                          |                                                  |                                             |                      |        | r i     |   |
|                            | DES BRULINS - Réser                                                                             | rver - Mes réservations                                                           | Validation - Post-rése                                                                                                    | ervation Bons de travail                                                                                                    | <ul> <li>Saisie des</li> </ul>                          | temps - Administra                                                                      | tion - Sta                                               | tistiques <del>-</del>                           | Import I                                    | Karnott <del>+</del> |        |         |   |
|                            | Consolidation des imp                                                                           | ports des Saisies Post Ré                                                         | servation - <b>2</b>                                                                                                    |                                                                                                    |                                                         |                                                                                         |                                                          |                                                  |                                             | ^                    |        |         |   |
|                            | Réservation                                                                                     | Matériel                                                                          | Adhérent                                                                                                    | Date de début                                                                                                    | Date de fin                                             | Article de<br>Facturation                                                               | Distance<br>(km)                                         | Surface<br>(ha)                                  | Temps<br>(h:mn)                             | ۵                    |        |         |   |
|                            | FLEURY LAURENT<br>24/08/2018 07:00 -<br>24/08/2018 15:00                                        | MOISS BAT<br>NH 9080                                                              | FLEURY LAURENT                                                                                                    | Г (M) 24/08/2018<br>14:35                                                                                                    | 24/08/2018<br>19:59                                     | SOLDE de b. V                                                                           | 40.445                                                   | 9.267                                            | 05:07                                       |                      |        |         |   |
|                            | 24/08/2018 16:00 -                                                                              | MOISS BAT                                                                         | FLEURY PHILIPPE                                                                                                    | E(M) 24/08/2018                                                                                                    | 24/08/2018                                              | SOLDE de b                                                                              | 40.445                                                   |                                                  | 05:07                                       | <b>a</b>             |        |         |   |
|                            | Consolidation des imp                                                                           | ports de Bons de Travail -                                                        | 1                                                                                                    |                                                                                                    |                                                         |                                                                                         |                                                          |                                                  |                                             | ^                    |        |         |   |
|                            | Consolidation des imp<br>Matériel                                                               | ports de Bons de Travail -<br>Adhér                                               | 1<br>ent Date d                                                                                                    | de début Date de l                                                                                                    | in Arti                                                 | icle de Facturation                                                                     | Distance<br>(km)                                         | Surface<br>(ha)                                  | Temps<br>(h:mn)                             | •                    |        |         |   |
|                            | Consolidation des imp<br>Matériel<br>Ö MOISS BAT N<br>9080                                      | oorts de Bons de Travail -<br>Adhér                                               | 1<br>ent Date d<br>25/08/21                                                                                                    | de début Date de 1<br>1018 14:18 25/08/2018                                                                                                    | <b>in Arti</b><br>17:21 SOL                             | icle de Facturation<br>DE de battage                                                    | Distance<br>(km)<br>28.848                               | Surface<br>(ha)                                  | Temps<br>(h:mn)<br>03:04                    |                      |        |         |   |
|                            | Consolidation des imp<br>Matériel<br>Consolidation des imp                                      | Adhen                                                                             | 1 Date e                                                                                                    | de début Date de 1<br>018 14:18 25/08/2018                                                                                                    | in Arti                                                 | ICLE de Facturation                                                                     | Distance<br>(km)<br>28.848                               | Surface<br>(ha)<br>0                             | Temps<br>(h:mn)<br>03:04                    |                      |        |         |   |
|                            | Consolidation des imp<br>Matériel<br>Consolidation des imp<br>Matériel                          | oorts de Bons de Travail -<br>Adhèr<br>NH<br>ports de Saisies des Temp<br>Satarié | 1 Date of control of the control of the control of | de début Date de t<br>1018 14:18 25/08/2018<br>Date de Date de fin<br>début Date de fin                                                                                                    | in Arti<br>17:21 SOL<br>, Temps<br>Passé                | LICIE de Facturation<br>LICE de battage *<br>Article de<br>Facturation                  | Distance<br>(km)<br>28.848<br>Distance<br>(km)           | Surface<br>(ha)<br>0<br>Surface<br>(ha)          | Temps<br>(h:mn)<br>03:04<br>Temps<br>(h:mn) | •                    |        |         |   |
|                            | Consolidation des imp<br>Matériel<br>Čonsolidation des imp<br>Matériel<br>Čos<br>Bat NH<br>9080 | oorts de Bons de Travail -<br>Adher<br>NH<br>Salarié<br>Salarié                   | 1 ent Date e 25/08/2 bs Salariés - 2 Adhérent FLEURY LAUREN                                                                                                    | de début         Date de 1           018 14:18         25/08/2018           Date de début         Date de fri<br>début           25/08/2018         25/08/2018           25/08/2018         25/08/2018           14:18         16:54 | in Arth<br>1721 SOL<br>Temps<br>Passé<br>. 02 T<br>37 T | Article de Facturation<br>DE de battage •<br>Article de<br>Facturation<br>SOLDE de b. • | Distance<br>(km)<br>28.848<br>Distance<br>(km)<br>22.609 | Surface<br>(ha)<br>0<br>Surface<br>(ha)<br>4.614 | Temps<br>(h:mn)<br>03:04                    |                      |        |         |   |

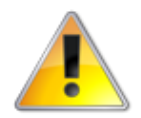

La zone rouge indique l'élément manquant

• Adhérent non identifié dans les bons de travail

|   | Matériel             | Adhérent | Date de début    | Date de fin      | Article de Facturation | Distance<br>(km) | Surface<br>(ha) | Temps<br>(h:mn) | Î |
|---|----------------------|----------|------------------|------------------|------------------------|------------------|-----------------|-----------------|---|
| ŵ | MOISS BAT NH<br>9080 | T        | 25/08/2018 14:18 | 25/08/2018 17:21 | SOLDE de battage       | 28.848           | 0               | 03:04           | Û |

• Salarié à sélectionner sur chaque saisie de temps

| Matériel                | Salarié | Adhérent        | Date de<br>début    | Date de fin         | Temps<br>Passé             | Article de<br>Facturation | Distance<br>(km) | Surface<br>(ha) | Temps<br>(h:mn) | Û |
|-------------------------|---------|-----------------|---------------------|---------------------|----------------------------|---------------------------|------------------|-----------------|-----------------|---|
| MOISS<br>BAT NH<br>9080 | •       | FLEURY LAUREN • | 25/08/2018<br>14:18 | 25/08/2018<br>16:54 | 02 <b>v</b><br>37 <b>v</b> | SOLDE de b; •             | 22.609           |                 | 02:37           | Ê |

Lorsque vous avez complété les adhérents et les salariés, vous pourrez sélectionner les éléments qui vont être créés dans chaque module sélectionné.

Vous devez également vérifier les articles de facturation dans le cas où il y en ait plusieurs sur un même matériel.

Les unités sélectionnables sont définies par rapport aux unités de facturation de l'article dans myCuma Compta.

#### Visualisation du trajet du matériel

• Cliquez sur 🥺 afin de voir la trajet du matériel

#### Exemple :

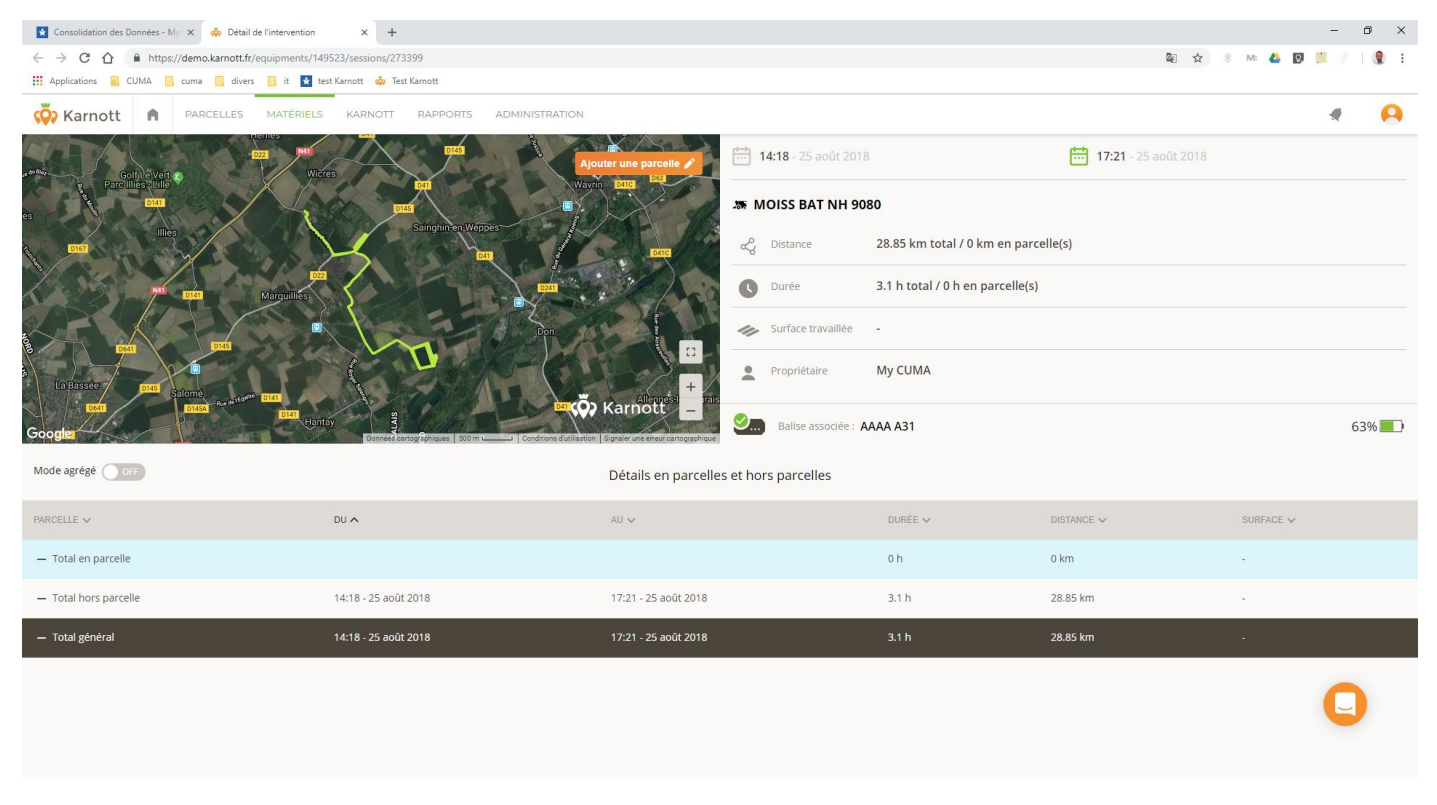

Dans cet exemple, il n'y a pas eu de parcelle de dessinée, d'où le fait que les hectares soit à 0.

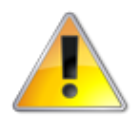

Impossible d'importer des données à 0 : il faut dans ce cas : dessiner la parcelle dans Karnott et refaire l'import soit ne pas l'importer (afin de pouvoir la réimporter il faut la supprimer de la consolidation )

Cliquez sur

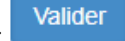

#### Visuellement, il ne restera plus que ceux qui n'ont pas eu d'actions de sélectionné

| Consolidation des Données - My × +    |                                                          |                       |                               |                     |                     |                           |                      |                        |                 |                      |   |      |       | -    | ٥ | × |
|---------------------------------------|----------------------------------------------------------|-----------------------|-------------------------------|---------------------|---------------------|---------------------------|----------------------|------------------------|-----------------|----------------------|---|------|-------|------|---|---|
| ← → C ☆ ③ Non sécurisé   testkarnot   | tt.cuma.fr/Karnott/Consolidation?retu                    | rnUrl=~%2FConsolidati | ion                           |                     |                     |                           |                      |                        |                 |                      | ☆ | \$ M | - 🛆 🖸 | 1.11 | ۲ | : |
| 👯 Applications 🧧 CUMA 📃 cuma 📒 divers | 📙 it 🚼 test Karnott 🧔 Test Karno                         | ott                   |                               |                     |                     |                           |                      |                        |                 |                      |   |      |       |      |   |   |
|                                       | PPE FLEURY - Déconnexion                                 |                       |                               |                     |                     |                           |                      |                        |                 |                      |   |      |       |      |   |   |
|                                       | DES BRULINS - Réserver -                                 | Mes réservations      | Validation - Post-réservation | Bons de travail -   | Saisie des te       | emps - Administrat        | ion <del>-</del> Sta | tistiques <del>-</del> | Import I        | Karnott <del>-</del> |   |      |       |      |   |   |
|                                       | Consolidation des imports d                              | es Saisies Post Rés   | ervation - 2                  |                     |                     |                           |                      |                        |                 | ^                    |   |      |       |      |   |   |
|                                       | Réservation                                              | Matériel              | Adhèrent                      | Date de début       | Date de fin         | Article de<br>Facturation | Distance<br>(km)     | Surface<br>(ha)        | Temps<br>(h:mn) | Û                    |   |      |       |      |   |   |
|                                       | FLEURY LAURENT<br>24/08/2018 07:00 -<br>24/08/2018 15:00 | MOISS BAT<br>NH 9080  | FLEURY LAURENT (M)            | 24/08/2018<br>14:35 | 24/08/2018<br>19:59 | SOLDE de bi               | 40.445               | 9.267                  | 05:07           | â                    |   |      |       |      |   |   |
|                                       | 24/08/2018 16:00 -<br>24/08/2018 18:00                   | MOISS BAT<br>NH 9080  | FLEURY PHILIPPE (M)           | 24/08/2018<br>14:35 | 24/08/2018<br>19:59 | SOLDE de b; 🔹             | 40.445               | 0                      | 05:07           | Û                    |   |      |       |      |   |   |
|                                       |                                                          |                       |                               |                     |                     |                           |                      |                        |                 |                      |   |      |       |      |   |   |
|                                       |                                                          |                       |                               |                     |                     |                           |                      |                        |                 |                      |   |      |       |      |   |   |
|                                       |                                                          |                       |                               |                     |                     |                           |                      |                        |                 |                      |   |      |       |      |   |   |

#### Pour visualiser les éléments importés

Le symbole 🔅 apparait devant chaque ligne importée.

Cliquez sur Post réservation

| Saisies post-réservation - MyCurr × + |                                                     |                             |                                       |                                       |                                           | - 0               |
|---------------------------------------|-----------------------------------------------------|-----------------------------|---------------------------------------|---------------------------------------|-------------------------------------------|-------------------|
| → C ① Non sécurisé   tes              | stkarnott.cuma.fr/SaisiePostReservation/saisie?idRe | s=103881&fromValidation=0&a | dherentId=0&articleId=0&materieIId=0& | salarield=0&dateDebutFiltre=null&date | FinFiltre=null&typeFactu=false&typeNonFac | ct 🛧 💲 M: 🝐 🔯 📕 🥖 |
| Applications 🔂 CUMA 📃 cuma 📃          | divers 📙 it \star test Karnott 🧔 Test Karnott       |                             |                                       |                                       |                                           |                   |
| Bienvenue<br>planning                 | e PHILIPPE FLEURY - Déconnexion                     |                             |                                       |                                       |                                           |                   |
|                                       | DES BRULINS - Réserver - Mé                         | s réservations Validation - | Post-réservation Bons de travail -    | Saisie des temps - Administrat        | ion - Statistiques - Import Karnott -     |                   |
|                                       | Saisian post régar                                  | vation                      |                                       |                                       |                                           | -                 |
|                                       | Saisles post-reserv                                 | allon                       |                                       |                                       |                                           |                   |
|                                       | Pour la réservation du 24/0                         | 8/2018 à 07:00 jusqu'       | au 24/08/2018 à 15:00 - FL            | EURY LAURENT                          |                                           |                   |
|                                       | Volume prévisionnel saisi: 10 HA.                   |                             |                                       |                                       |                                           |                   |
|                                       | Materiel non utilisé                                |                             |                                       |                                       |                                           |                   |
|                                       | MOISS BAT NH 9080                                   |                             |                                       |                                       |                                           |                   |
|                                       |                                                     |                             |                                       |                                       |                                           | 1                 |
|                                       | Facturation                                         |                             |                                       |                                       | + *                                       |                   |
|                                       |                                                     |                             |                                       |                                       |                                           |                   |
|                                       | Article                                             | Quantité                    | Unité                                 | Début Fin Différ                      | ence Actions                              |                   |
|                                       | SOLDE de battage                                    | 9,266                       | HA                                    |                                       | / ×                                       |                   |
|                                       | · · · · · ·                                         |                             |                                       |                                       |                                           |                   |
|                                       |                                                     |                             |                                       |                                       |                                           |                   |
|                                       | Carnet d'entretien                                  |                             |                                       |                                       | + *                                       |                   |
|                                       |                                                     |                             |                                       |                                       |                                           |                   |
|                                       | Consommables                                        |                             |                                       |                                       | + *                                       |                   |
|                                       |                                                     |                             |                                       |                                       |                                           |                   |
|                                       |                                                     |                             |                                       |                                       |                                           |                   |
|                                       |                                                     |                             |                                       |                                       |                                           |                   |
|                                       | Retour Valider                                      |                             |                                       |                                       |                                           |                   |

• Cliquez sur Bons de travail puis mes bons de travail

| 💽 Mes bons de traval - MyCuma F x +                                        |               |               |                       |                  |                                       |                  |                   |                    |                  |              |        |                           |    |        | - | ٥    | ×   |
|----------------------------------------------------------------------------|---------------|---------------|-----------------------|------------------|---------------------------------------|------------------|-------------------|--------------------|------------------|--------------|--------|---------------------------|----|--------|---|------|-----|
| 🗧 🔶 😋 🏠 🕕 Nonsécuriée   testkarnott.cuma.fr/Saisie/Chantier/Index/Chantier |               |               |                       |                  |                                       |                  |                   |                    |                  |              |        |                           | \$ | : M: 🛆 | Q | / 14 | 9 E |
| 🔢 Applications 📓 CUMA 📑 cuma 📕 divers 📕 it 💽 test Karnott 💠 Test Karnott   |               |               |                       |                  |                                       |                  |                   |                    |                  |              |        |                           |    |        |   |      |     |
| Bienvenue PHILIPPE FLEURY - Déconnexion                                    |               |               |                       |                  |                                       |                  |                   |                    |                  |              |        |                           |    |        |   |      |     |
|                                                                            | DES           | BRULINS -     | Réserver <del>-</del> | Mes réservations | Validation -                          | Post-réservation | Bons de travail - | Saisie des temps - | Administration - | Statistiques | - Imp  | oort Karnott <del>-</del> |    |        |   |      |     |
|                                                                            | Fil           | trer les sais | sies                  |                  |                                       |                  |                   |                    |                  |              |        |                           |    |        |   |      |     |
|                                                                            |               |               |                       | Date de début    | Article                               |                  | Adbáror           | •                  | Validá la        | Unité        | Action |                           |    |        |   |      |     |
|                                                                            | Editer Editer |               | Editer                | 13/09/2018       | ARRAC                                 | HAGE BETTERAVE   | S FL              | EURY PHILIPPE      | Vallue le        | 12           | HA     | ×                         |    |        |   |      |     |
|                                                                            | ŵ             | ×             | Editer                | 27/08/2018       | SOLDE de battage<br>MOISS BAT NH 9080 |                  | СНІ               | CHUFFART PHILIPPE  |                  | 3,379        |        | ×                         |    |        |   |      |     |

• Cliquez sur Saisie de Temps puis mes saisies de temps

| \star Mes saisies de temps - MyCuma 🗙 🕂 |             |                    |                         |                  |                         |                  |       |                             |                      |                  |                |          |                      |              | - 0  | ×        |
|-----------------------------------------|-------------|--------------------|-------------------------|------------------|-------------------------|------------------|-------|-----------------------------|----------------------|------------------|----------------|----------|----------------------|--------------|------|----------|
| ← → C ☆ ③ Non sécurisé   testkarnot     | t.cuma.fr/S | aisieChantier,     | /IndexTemps             |                  |                         |                  |       |                             |                      |                  |                |          |                      | 🖈 💲 M: 🝐 🔯 📁 | / 16 | <b>1</b> |
| 🔛 Applications 📓 CUMA 📒 cuma 📕 divers   | 📙 it  🖈     | test Karnott       | 🧔 Test Karnott          |                  |                         |                  |       |                             |                      |                  |                |          |                      |              |      |          |
|                                         | PPE FLEUI   | RY - Déconne       | exion                   |                  |                         |                  |       |                             |                      |                  |                |          |                      |              |      |          |
|                                         | DES BRI     | ULINS <del>-</del> | Réserver <del>-</del> M | Mes réservations | Validation <del>-</del> | Post-réservation | Bon   | ns de travail <del>-</del>  | Saisie des temps -   | Administration - | Statistiques - | Import K | Carnott <del>-</del> |              |      |          |
|                                         | _           |                    |                         |                  |                         |                  |       |                             | Mes saisies de temps | 5                |                |          |                      |              |      |          |
|                                         | Filtrer     | les saisies        |                         |                  |                         |                  |       |                             | Facturable           |                  |                |          | ~                    |              |      |          |
|                                         |             |                    |                         |                  |                         |                  |       |                             | Non facturable       |                  |                |          |                      |              |      |          |
|                                         | ⊻ ✓         |                    |                         |                  |                         |                  |       |                             |                      |                  |                |          |                      |              |      |          |
|                                         | Et          | at Lien            | Date de                 | début Type       | Salarié                 | т                | Temps | Article                     | Adhérent             | Validė           | le Quantité    | Unité    | Action               |              |      |          |
|                                         | φ Σ         | Edito              | er 25/08/               | /2018 🖺          | MARTEAU /               | ANNE LAURE       | 0h28  | SOLDE de ba<br>MOISS BAT NH | ettage SAINT CR      | ESPIN            | 1,338          | HA       | ×                    |              |      |          |
|                                         | φ           | Edite              | er 25/08/               | /2018 📑          | FLEURY                  | PHILIPPE         | 2h37  | SOLDE de ba<br>MOISS BAT NH | ettage FLEURY LA     | AURENT           | 4,614          | HA       | ×                    |              |      |          |

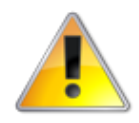

Ne peuvent éditer les bons importer que les responsables matériel et les responsables Cuma

• Cliquez sur Validation puis validation des saisies

| Validation - MyCuma Planning et × + |                                       |                                  |                                           |                  |                   |                                   |                                 |                         |                            |    |        | - | o × |
|-------------------------------------|---------------------------------------|----------------------------------|-------------------------------------------|------------------|-------------------|-----------------------------------|---------------------------------|-------------------------|----------------------------|----|--------|---|-----|
| ← → C ☆ ③ Non sécurisé   testkarnot | tt.cuma.fr/ValidationBons             |                                  |                                           |                  |                   |                                   |                                 |                         |                            | \$ | M: 🔥 🕻 |   | 9   |
| Applications 📃 CUMA 📃 cuma 📃 divers | 📙 it \star test Karnott 🧔             | <ul> <li>Test Karnott</li> </ul> |                                           |                  |                   |                                   |                                 |                         |                            |    |        |   |     |
|                                     | PPE FLEURY - Déconnexi                | ion                              |                                           |                  |                   |                                   |                                 |                         |                            |    |        |   |     |
|                                     | DES BRULINS - Ré                      | éserver - Mes réservati          | ons Validation <del>-</del>               | Post-réservation | Bons de travail - | Saisie des temps -                | Administration - Statis         | stiques <del>-</del> In | nport Karnott <del>-</del> |    |        |   |     |
|                                     | Filtrer les saisies                   |                                  |                                           |                  |                   |                                   |                                 |                         | *                          |    |        |   |     |
|                                     | SAISIES POST RESERVATION - 1 restants |                                  |                                           |                  |                   |                                   |                                 |                         |                            |    |        |   |     |
|                                     | BONS DE TRAVAIL -                     | 2 restants                       |                                           |                  |                   |                                   |                                 |                         |                            |    |        |   |     |
|                                     | Lien                                  | C                                | ate de début                              | Date de fin      | Nom d'utilisateur | Article<br>E ARRACHAGE BETTERAVES |                                 | Quantité Unité          |                            |    |        |   |     |
|                                     |                                       | Voir le bon                      | 13/09/2018                                | 13/09/2018       | FLEURY PHILIPPI   |                                   |                                 | 12                      | HA                         |    |        |   |     |
|                                     | 🧔 🗆 Voir le bon                       |                                  | 27/08/2018                                | 27/08/2018       | FLEURY PHILIPPI   | E SOLDE de battage                |                                 | 3,379                   | HA                         |    |        |   |     |
|                                     | Valider les saisie                    | es sélectionnées                 |                                           |                  |                   |                                   |                                 |                         |                            |    |        |   |     |
|                                     | SAISIES DE TEMPS                      | - 2 restantes                    |                                           |                  |                   |                                   |                                 |                         |                            |    |        |   |     |
|                                     | 🔳 Lien                                | Date d                           | edébut Type                               | Salarié          | Temps             | Article                           | Adhérent                        | Quantité                | è Unité                    |    |        |   |     |
|                                     |                                       | Voir le bon 25/0                 | 25/08/2018 B MARTEA<br>25/08/2018 B FLEUR |                  | E LAURE 0h28      | SOLDE de battage                  | e SAINT CRESPIN                 | 1,338                   | HA                         |    |        |   |     |
|                                     |                                       | Voir le bon 25/0                 |                                           |                  | ILIPPE 2h37       | SOLDE de battage                  | SOLDE de battage FLEURY LAURENT |                         | HA                         |    |        |   |     |
|                                     | Valider les saisies                   | sélectionnées                    |                                           |                  |                   |                                   |                                 |                         |                            |    |        |   |     |

L'ensemble des sessions Karnott sont identifiées par 🌼 en début de ligne